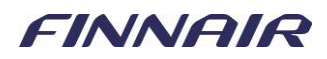

# **Finnair Group Travel Site**

### Register

On the Finnair Group Travel site you have 24/7- access to Finnair's real-time Groups availability. You can easily create quotes and bookings, make amendments and ticket through this site. To access the Finnair Group Travel site, you must first register your travel agency. On the following pages we will show you how to do that.

**Important**: We can only accept registrations from IATA-licensed agents. Each IATA number can only register once.

Only use standard alphabet letters when filling in the form! Do <u>not</u> use any special characters such as  $\ddot{a}$ ,  $\ddot{o}$ ,  $\ddot{a}$ ,  $\tilde{n}$ ,  $\beta$  etc.

The manager or key groups person from your agency will need to initially register as an Agency Administrator, they can then add more Users within their agency. We have detailed instructions on "Adding More Users" in the HELP section on the Finnair Group Travel site. You can access this information once you are logged into the site.

| for each IATA is permitted.                                                           |                                                                                |                        |                                                     |                                                 |   |
|---------------------------------------------------------------------------------------|--------------------------------------------------------------------------------|------------------------|-----------------------------------------------------|-------------------------------------------------|---|
| The manager or key group contact from e<br>Administrators will then be able to add ad | ach agency will need to initially regi<br>Iditional users within their office. | ster as an administrat | or. Agency administrators will be sent details of t | heir individual username to access the website. |   |
| To access the website please read the terr                                            | ns and conditions and complete the                                             | registration form belo | w. All fields marked with an asterisk are mandate   | ny.                                             |   |
| When you click register, the registration w                                           | ill be reviewed by a member of our                                             | team. If your applicat | on is successful you will receive an email with yo  | ir user name to access the website.             |   |
| Country                                                                               |                                                                                |                        | $\frown$                                            |                                                 |   |
| Point of Sale (Territory) *                                                           | Belect                                                                         | ~                      | <b>1</b> )                                          |                                                 |   |
| Agency Information                                                                    |                                                                                |                        | $\bigcirc$                                          |                                                 |   |
| Agency Name (Legal Name) *                                                            |                                                                                |                        | Agency Trading Name                                 |                                                 |   |
| IATA Number "                                                                         |                                                                                |                        | Postal Code/Zipoode *                               |                                                 |   |
| Country *                                                                             | Belect                                                                         | ~                      | State (Province) *                                  | ~                                               | ( |
| Address Line 1 *                                                                      |                                                                                |                        | Agency Email Address *                              |                                                 |   |
| Address Line 2                                                                        |                                                                                |                        | Confirm Agency Email Address *                      |                                                 |   |
| City *                                                                                |                                                                                |                        | Phone Number *                                      |                                                 |   |
|                                                                                       |                                                                                |                        |                                                     |                                                 |   |
| Agency Business Details                                                               |                                                                                |                        |                                                     |                                                 |   |
| Primary Type of Group Business *                                                      | Select                                                                         | ~                      | GD9                                                 | Select 🗸                                        |   |
| Secondary Type of Business                                                            | Select                                                                         | Ŧ                      | GD8 Pseudo City Code                                |                                                 |   |
|                                                                                       |                                                                                |                        |                                                     |                                                 |   |
| Agency Administrator Deta                                                             | ills                                                                           |                        |                                                     |                                                 |   |
| Title "                                                                               | Belect                                                                         | ~                      | Email Address *                                     |                                                 |   |
| First Name 1                                                                          |                                                                                |                        | Confirm Email Address *                             |                                                 |   |
| Last Name *                                                                           |                                                                                |                        | Password *                                          |                                                 |   |
| Job Title "                                                                           |                                                                                |                        |                                                     |                                                 |   |
| User Name *                                                                           |                                                                                |                        |                                                     |                                                 |   |
| Work (Office Phone) *                                                                 |                                                                                |                        |                                                     |                                                 |   |
|                                                                                       |                                                                                |                        |                                                     |                                                 |   |

Register

### FINNAIR

## **Register your Agency**

Go to: https://grouptravel.finnair.com/RegisterOperator/OperatorRegistrationViewAY

#### Agency Information and Agency Business Details

Please complete the fields with your travel agency's information. Mandatory fields are marked with an asterisk.

1 **Point of Sale:** Select the country your agency is located in.

② Agency Email Address: Enter your agency's generic groups email address, if applicable. The email address stored here will be the default Emergency Contact for all your agency's bookings.

③ **Phone Number:** Enter your agency's generic groups phone number, if applicable. This will be the default Emergency Contact for all your agency's bookings.

#### Agency Administrator Details

Please enter the details of the manager or key groups person at your agency. You must create a username and password, please take a note of both.

### **④ Terms & Conditions**

Please read the Terms & Conditions in the link for using the Finnair Group Travel site and tick the box to agree. Then click "Register".

You will see an on-screen message that Finnair has received your registration request. You can now close the window.

Finnair will review your registration request, which may take a couple of days. If your registration has been successful, you will receive your log-in details by email.